赤外線リモコン 01の登録~設置方法

赤外線リモコン 01の利用登録を行います。 赤外線リモコン 01は無線LANに接続し利用しますので、無線LAN ルータの近くで設定作業を行います。

無線LANルータのWPS機能利用可否により登録方法が異なります。 以下WPS機能の利用可否を選択し手順をご確認ください。

無線LANルータがWPS機能を利用できる場合

無線LANルータがWPS機能を利用できない場合

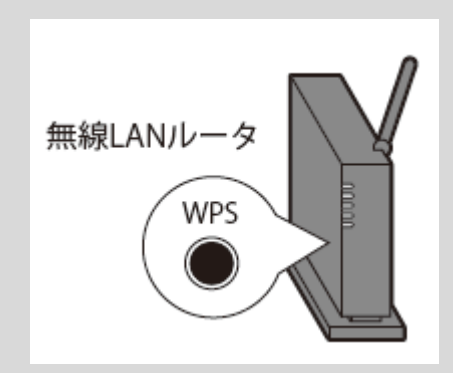

WPS 機能とは 無線LAN端末(パソコン・スマートフォン等)と 無線LANルータを簡単に無線接続させるための機 能です。 WPS 機能はWPS ボタンを押下するなどで起動し ますが、無線LANルータによってWPSボタンの名 称(※)、場所、押し方が異なります。 ※ WPS ボタンの名称例 「WPS」「無線」「らくらく無線スタート」 「AOSS」など ご不明な場合は無線LANルータの取扱説明書を参 照してください。

# 無線LANルータがWPS機能を利用できる場合

※ご利用のスマートフォンによりメニューなどの画面表示が異なる場合があります。

### ①アプリ画面下の[リモコ ン] をタップ

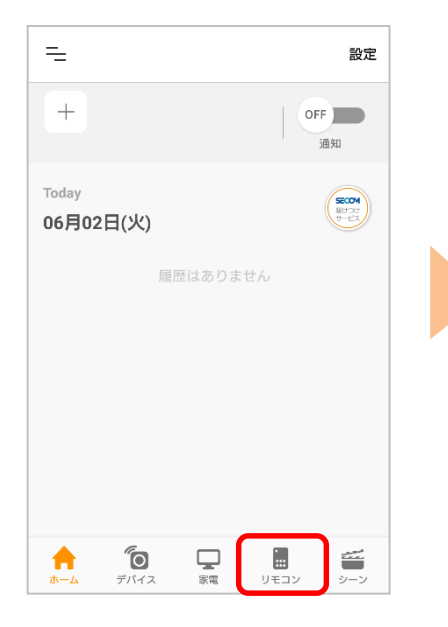

②右上の[設定]から赤外 線リモコンの[⊕登録] を タップ ③案内を確認

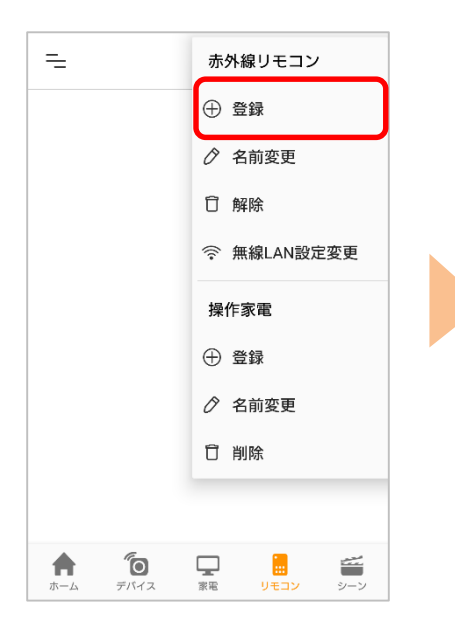

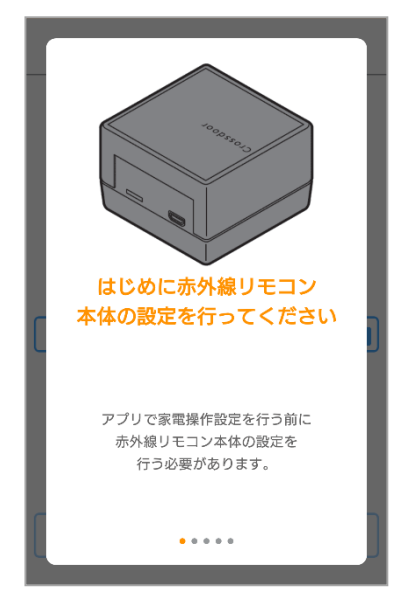

※③~⑦は、画面をスワイプし てご確認ください。

#### ④無線LANルータの近く で、電源を入れます

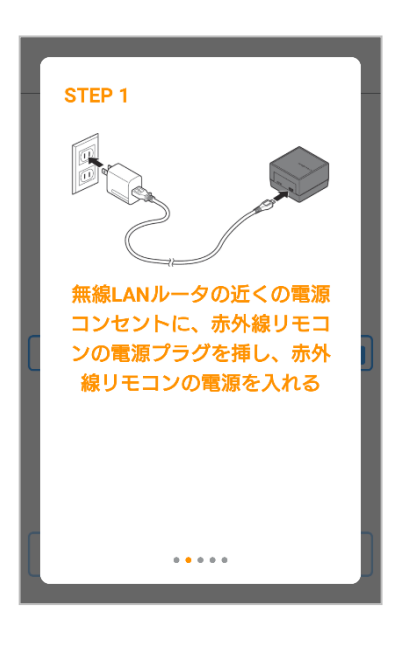

⑤無線LANルータのWPS ボタンを押す ※WPSボタンがない場合は<u>9</u> <u>ページ</u>へ

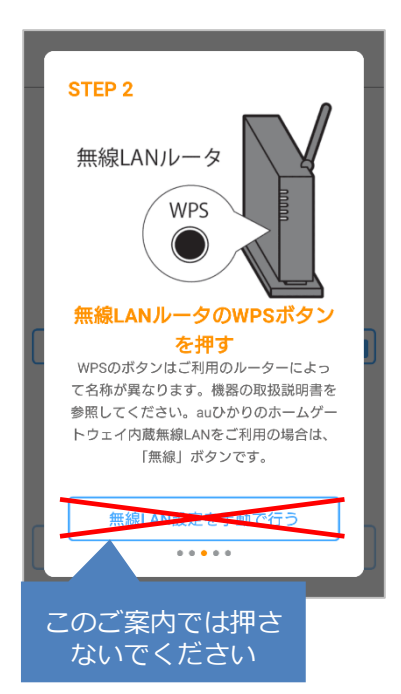

⑥赤外線リモコン本体の タッチキーを押す

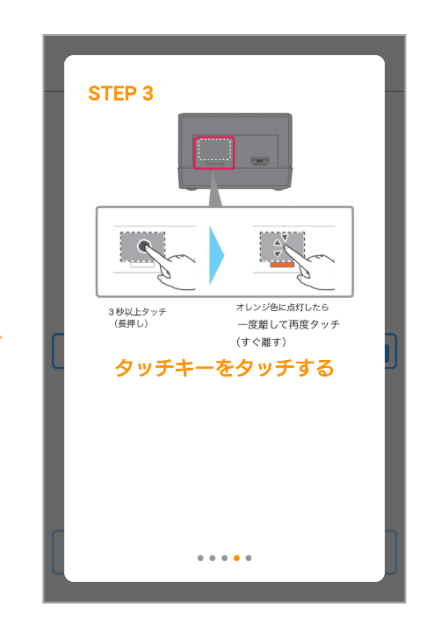

## ⑦[次へ]をタップ

 ⑧赤外線リモコン 01 の 底面に記載のQR コード
 を確認し[QRコード撮影
 での簡単入力]をタップ

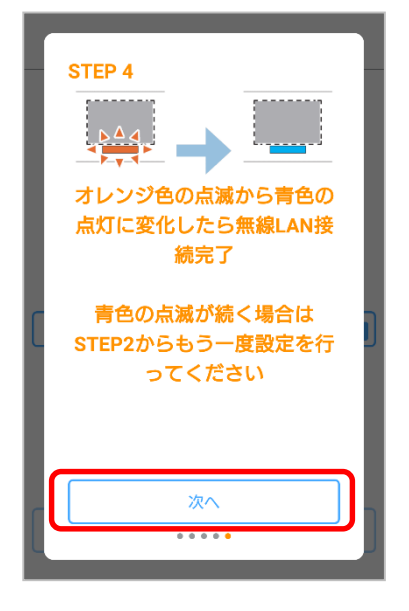

| 赤外 | 線リモコン本体を登録します。                                                                                                    |
|----|----------------------------------------------------------------------------------------------------|
| 本体 | に記載されている登録コードを入力し、                                                                                                    |
| 名前 | を設定してくたさい。                                                                                                    |
|    | Het server<br>Het server<br>Het s |
|    | QRコード撮影での簡単入力                                                                                                    |
| 登録 | (xxxy - (xxxy - (xxxy) + (xxxx) + −                                                                                                    |
| 名前 | の設定(12文字以内まで)                                                                                                    |
| 例: | 2階の寝室                                                                                                    |
|    |                                                                                                    |

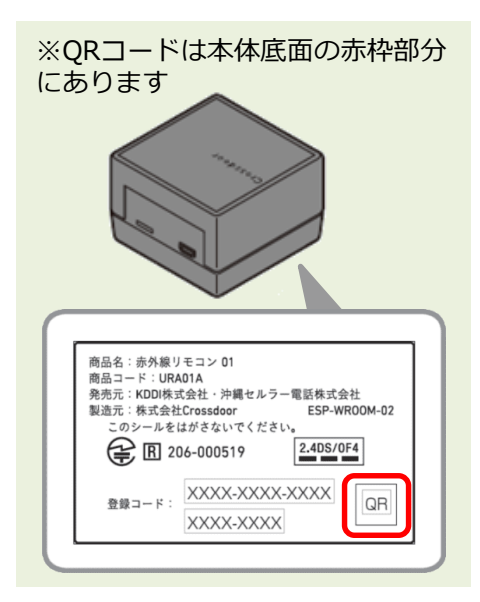

⑨QRコードを撮影

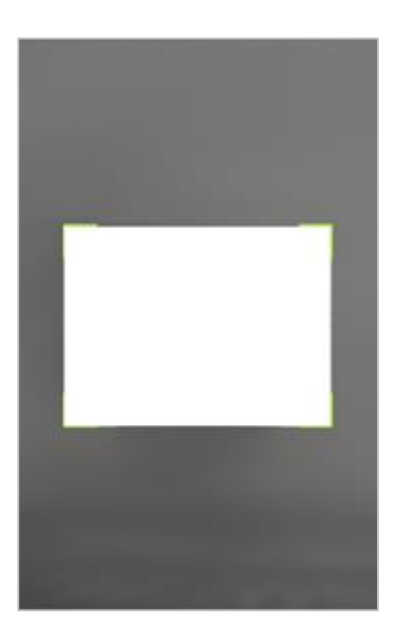

※ QR コードが読み取れない場合は⑧ の画面に戻り、赤外線リモコン 01 底 面に記載の登録コード(20 桁、八イ フンを除く)を入力してください。

### ⑩任意の名前を入力し[登 録する] をタップ

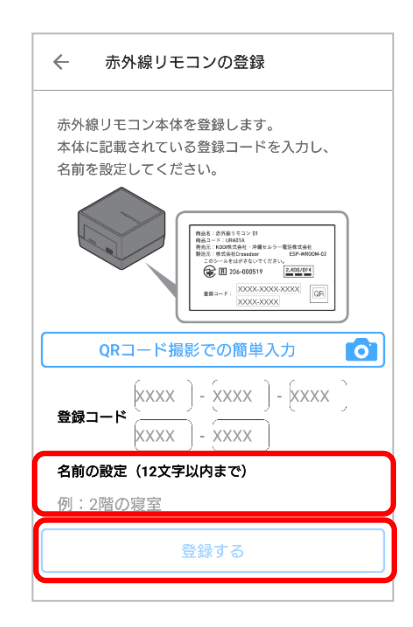

次ページへ

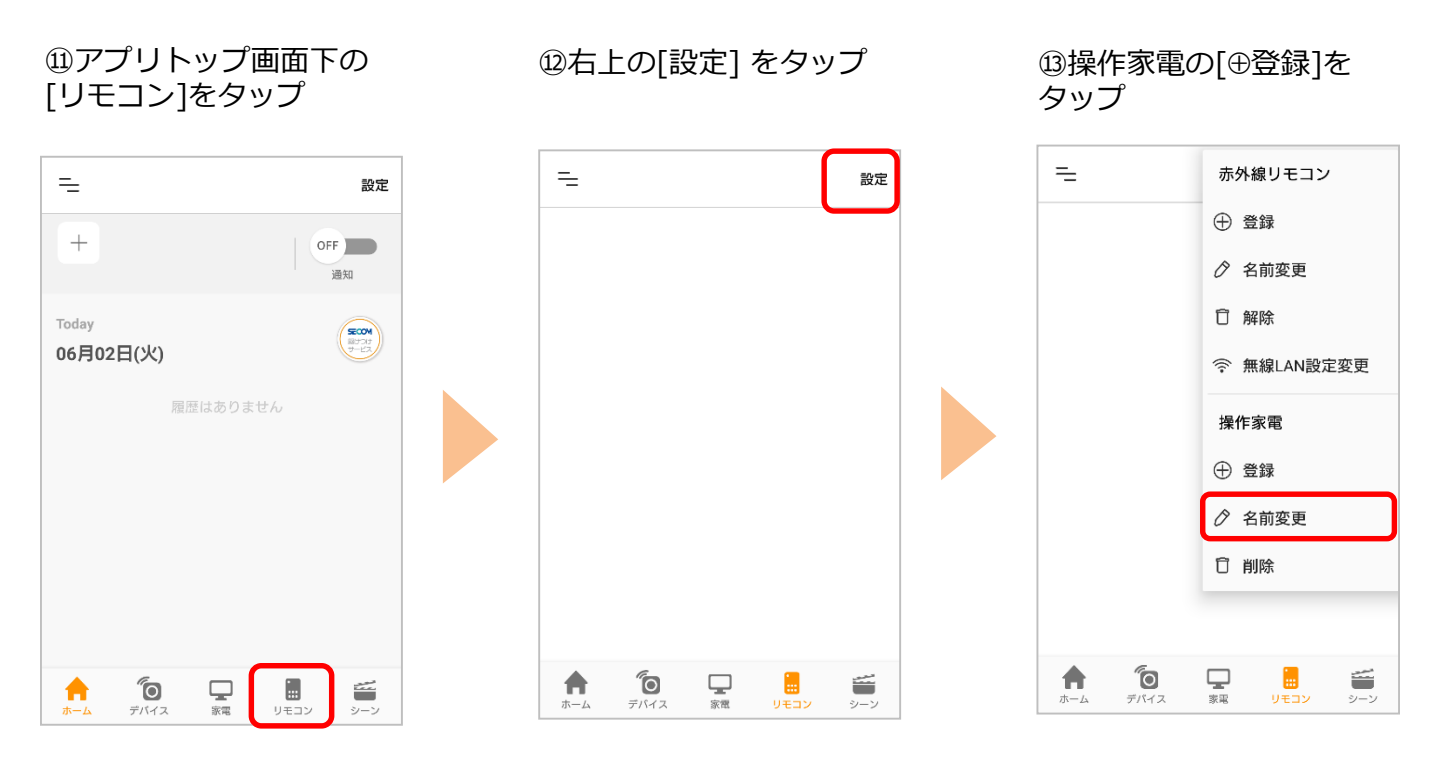

④登録したい家電を選択

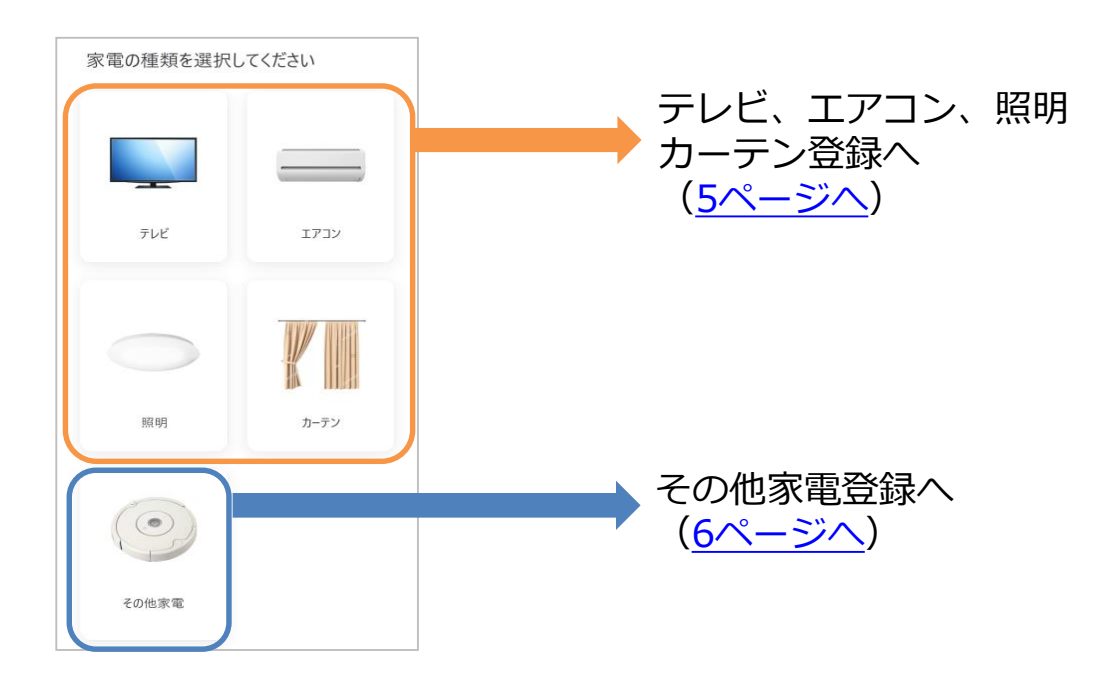

# エアコン・テレビ・照明・カーテンの登録

#### ①操作する家電製品の メーカーをタップ

| ← 家電メーカーを選択       |   |
|-------------------|---|
| テレビのメーカーを選択してください |   |
| ソニー               | > |
| パナソニック            | > |
| 東芝                | > |
| シャープ              | > |
| 三菱電機              | > |
| 日立                | > |
| ビクター              | > |

③操作する家電をオフにし

※オンになったら[はい]、オン にならない場合は[いいえ]を タップし2回目以降のテストを

た状態で[電源] をタップ

②赤外線の到達距離は約8m です。

下図で届く範囲に家電製品が入っていることを確認して ください。

入っていない場合は、赤外線リモコン 01 の向きや場所 を調整してください。

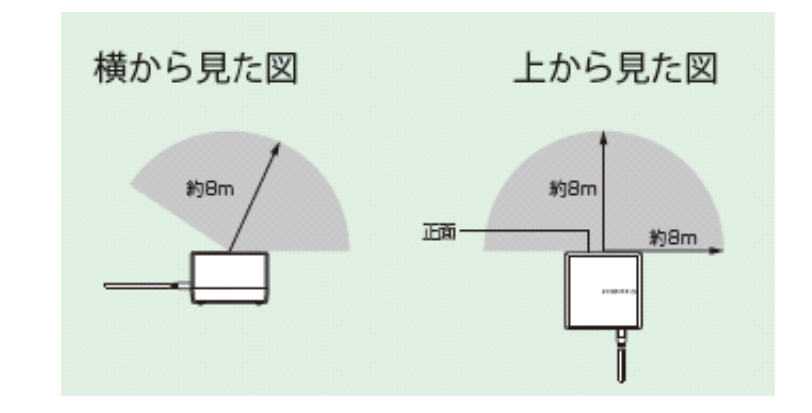

④家電製品の名前を入力 し[登録する]をタップ ⑤登録画面が表示されたら 完了です。 操作する家電製品アイコン をタップし操作ができます。

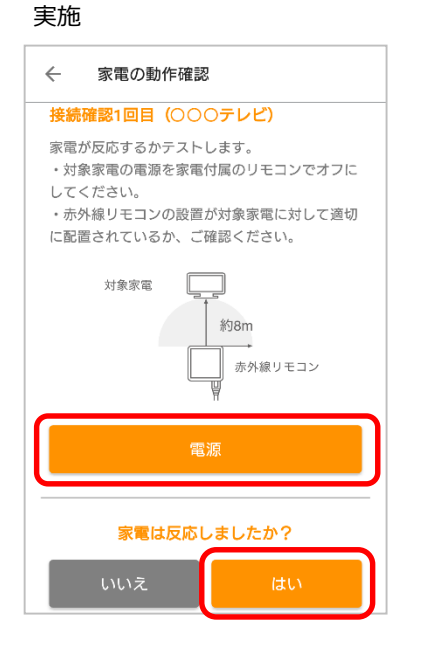

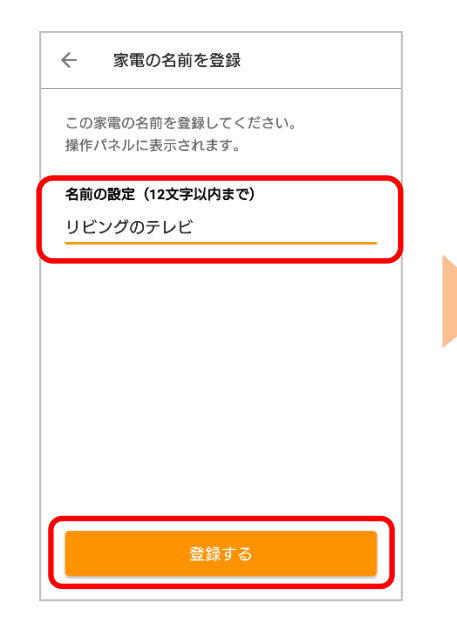

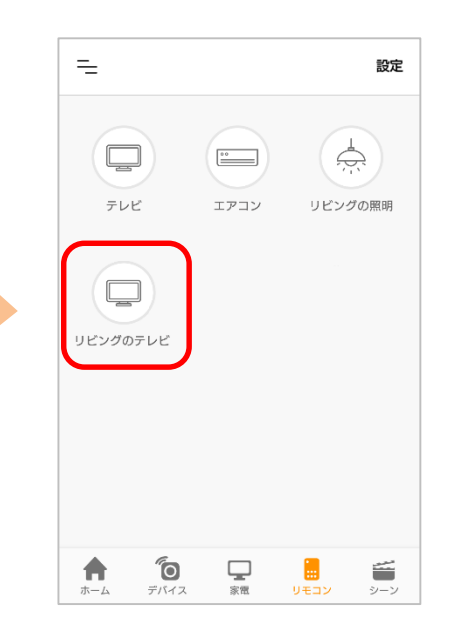

## その他の家電の登録

#### 操作する家電のリモコンをお手元にご用意ください。

リモコンの赤外線信号を赤外線リモコン01に向けて送信し、赤外線リモコン01に学習させます。 アプリの案内に従って操作したいボタンを登録してください。

※ 家電によっては正しく学習、操作できない場合があります。すべての家電への対応を保障するものではありません。

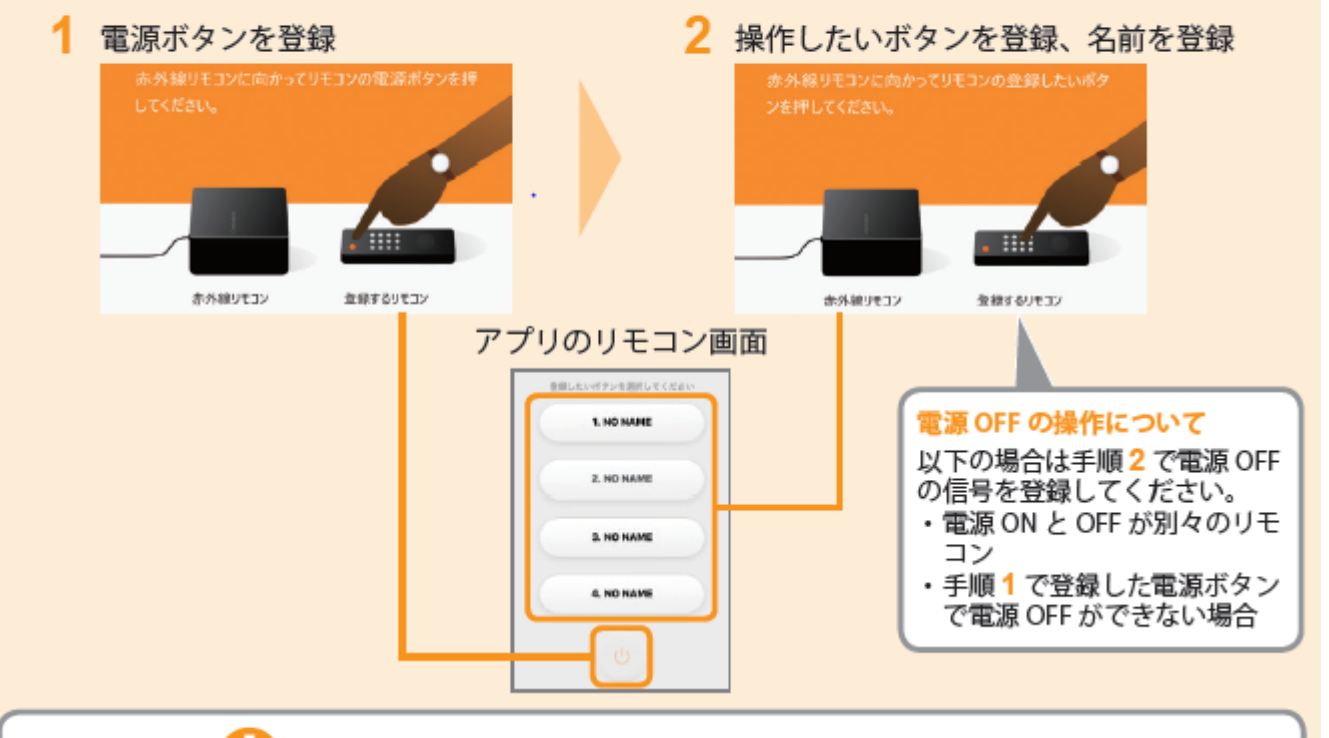

## エアコンなど情報をまとめて送信するリモコンの場合

まとめて

情報送信

冷房 20℃

衋

【電源入/切】

冷房

(暖房)(▼

エアコンなどのリモコンは、ボタン押下時に運転モード(暖房 / 冷房 / 除湿 / 自動)・温度などの情報をまとめて送信します。 運転モードのみ、温度のみ操作する信号を学習することができません。 電源ボタンを登録する際は、以下の例を参照し行ってください。

<設定例>

- 1. 電源 ON の状態で、リモコンを一度設定したい状態(運転モード、温度など) にする
- 2. 電源 OFF にする
- リモコンを赤外線リモコン01に向けて、リモコンの電源ボタンを押下し 電源を学習させる

※家電の種類、機種により操作が異なる場合がございます。設定後必ず想定通りの操作となっているかご確認ください。

詳細の手順は次ページへ

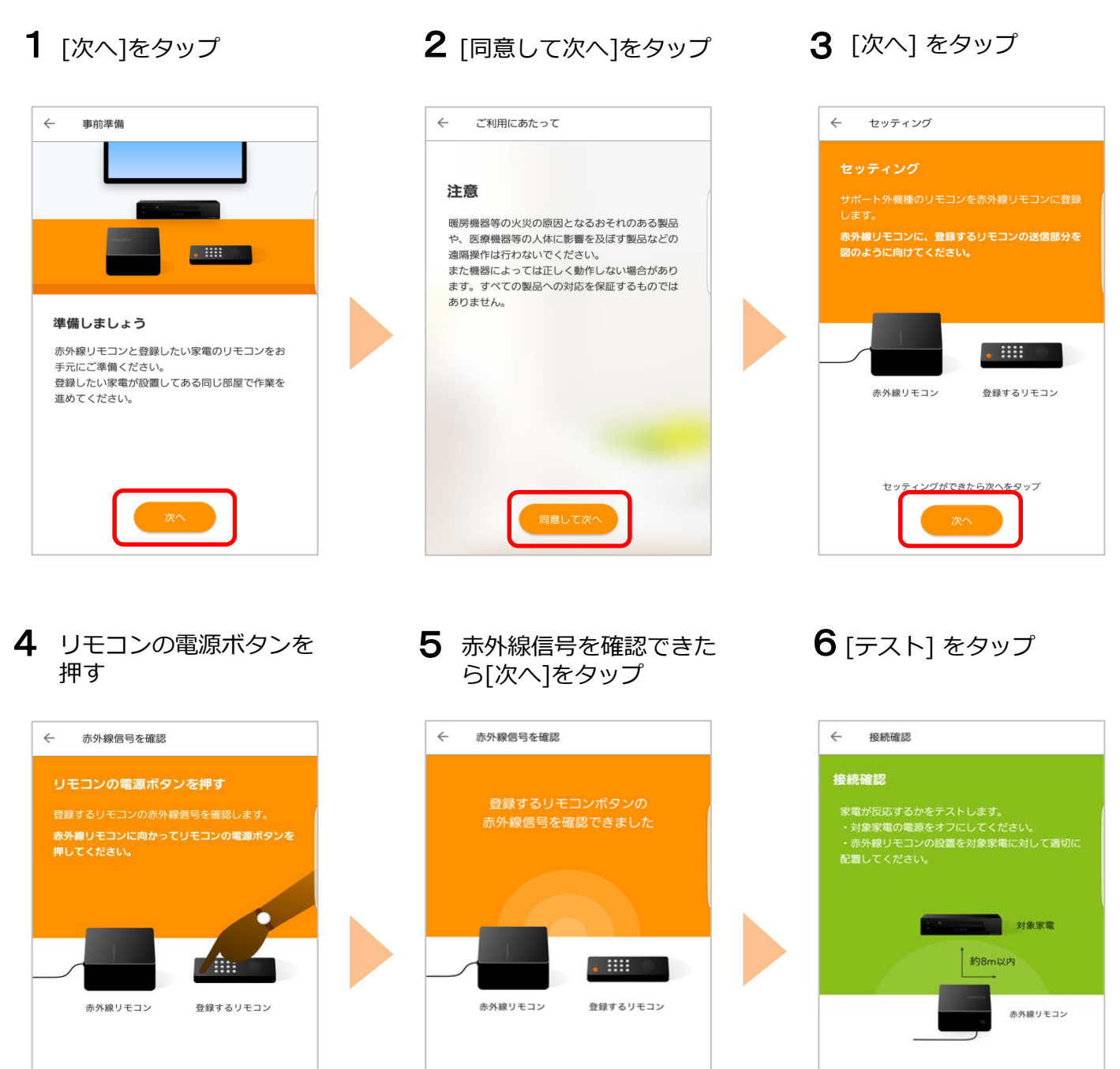

赤外線信号の確認ができた

ら次へをタップ

赤外線信号受信中 \*20秒以内に操作してください

....

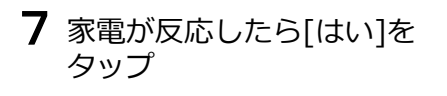

8 名前を入力し[登録する]を タップ 9 電源ボタンが登録できました。電源以外のボタンを登録する場合は[続けて登録する]をタップし、アプリの案内に従って登録してください

| ← 接続確認                                                                          |  |
|---------------------------------------------------------------------------------|--|
|                                                                                 |  |
| 家電が反応するかをテストします。<br>・対象家電の電源をオフにしてください。<br>・赤外線リモコンの設置を対象家電に対して適切に<br>配置してください。 |  |
| 家電は反応しましたか?                                                                     |  |
| いいえはい                                                                           |  |
| 赤外線リモコン                                                                         |  |
| 家電に向けて、下記のボタンをタップしてください                                                         |  |
| テスト                                                                             |  |

| この家                                           | 電の名前を登録                     | <b>楽してください</b>                 | ٨.                                                                                                    |                                                                                                    |
|-----------------------------------------------|-----------------------------|--------------------------------|----------------------------------------------------------------------------------------------------|----------------------------------------------------------------------------------------------------|
| 操作パ                                           | ネルに表示され                     | 1ます。                           |                                                                                                    |                                                                                                    |
| 名前の                                           | 設定(全角12)                    | 文字以内まで)                        | )                                                                                                    |                                                                                                    |
| 例:テ                                           | レビリモコン                      |                                |                                                                                                    |                                                                                                    |
|                                               |                             |                                |                                                                                                    |                                                                                                    |
|                                               |                             |                                |                                                                                                    |                                                                                                    |
|                                               |                             |                                |                                                                                                    |                                                                                                    |
|                                               |                             |                                |                                                                                                    |                                                                                                    |
| _                                             | -                           | _                              |                                                                                                    |                                                                                                    |
|                                               |                             | 開墾する                           |                                                                                                    |                                                                                                    |
|                                               |                             | 登録する                           |                                                                                                    |                                                                                                    |
|                                               |                             | 登録する                           |                                                                                                    |                                                                                                    |
| Ţ                                             | いあれ                         | 21175<br>8 50 17               | u<br>v<br>v<br>v<br>v<br>v                                                                                                    | No. 100 (100 (100 (100 (100 (100 (100 (100                                                                                                    |
| •                                             | う <b>あ</b> まっ<br>           | 19日する<br>きかい<br>た              | بة <del>بارك</del><br>م ج 10 م                                                                                                    | ×                                                                                                    |
| •                                             | い<br>あぉったと<br>ち             | の取する<br>きかけ<br>こなね<br>の        | ひ<br>し<br>す<br>す<br>す<br>く<br>、<br>の<br>し<br>思<br>の<br>の<br>日<br>日<br>日<br>日<br>日<br>日<br>日<br>日<br>日<br>日<br>日<br>日<br>日<br>日<br>日<br>日<br>日 | ×                                                                                                    |
| <ul> <li>4</li> <li>4</li> <li>12#</li> </ul> | い<br>う <b>あ</b> おったとのま<br>み | 500.003<br>きかこ<br>たなの ゆ<br>(や) | し<br>し<br>す<br>か<br>で<br>あ<br>の<br>の<br>の                                                                                                    | Note: The second second sec |

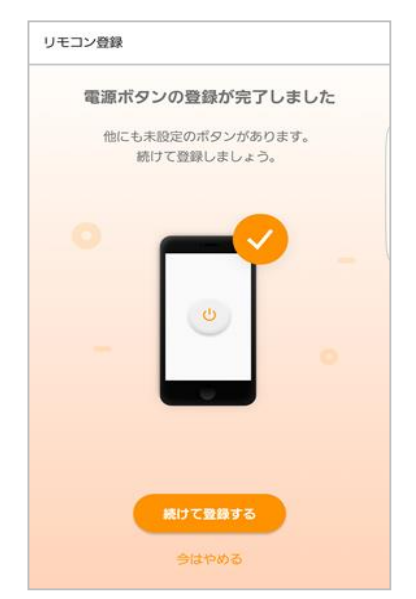

# 無線LANルータがWPS機能を利用できない場合

※ご利用のスマートフォンによりメニューなどの画面表示が異なる場合があります。

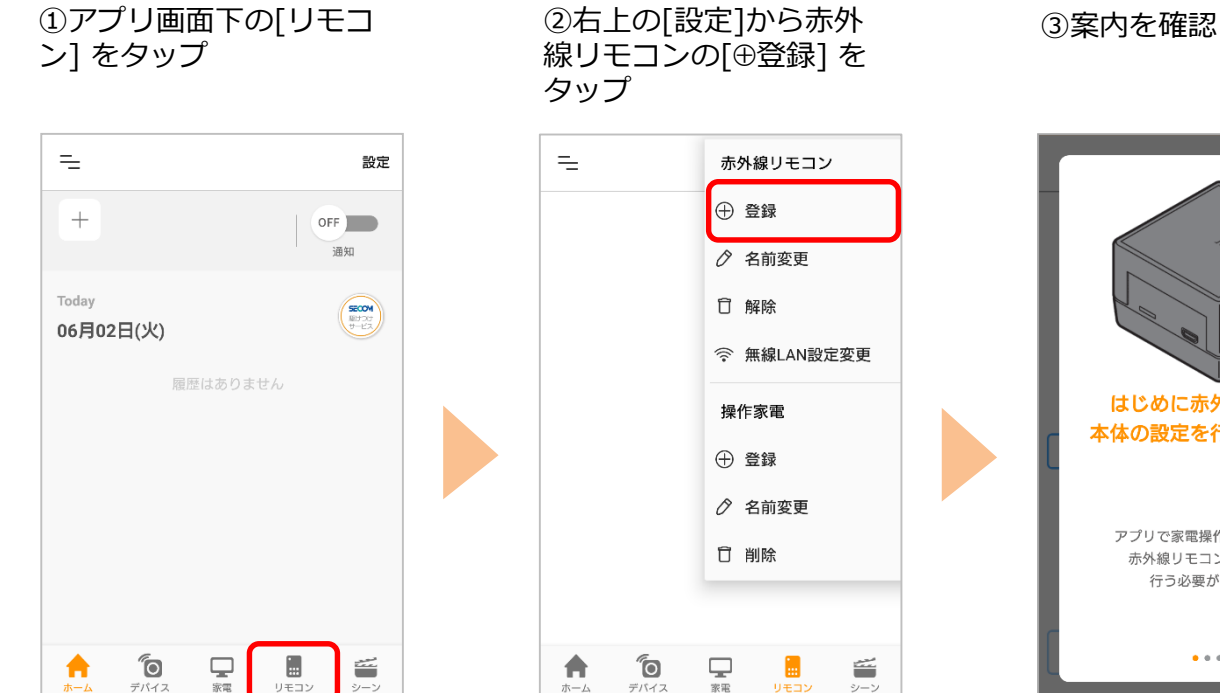

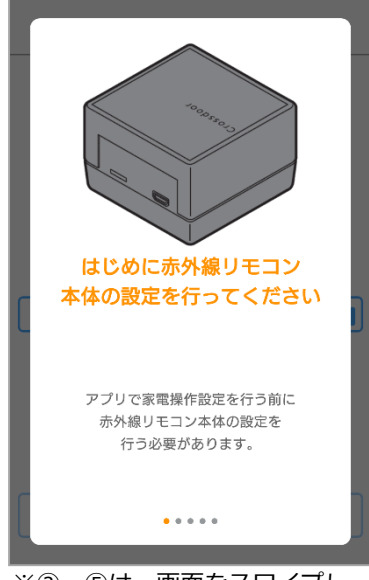

※③~⑤は、画面をスワイプし てご確認ください。

④無線LANルータの近く で、電源を入れます

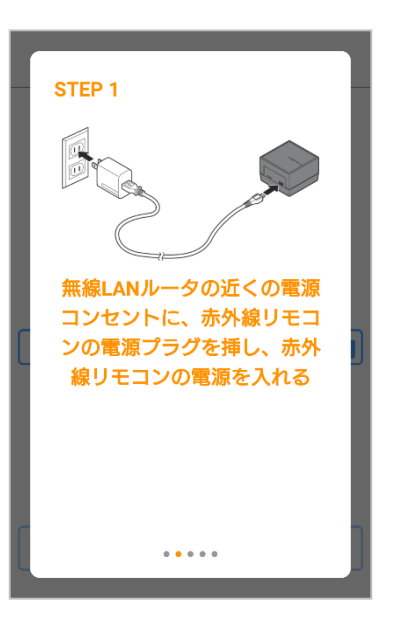

⑤STEP2の画面下の[無線 LAN設定を手動で行う]を タップ

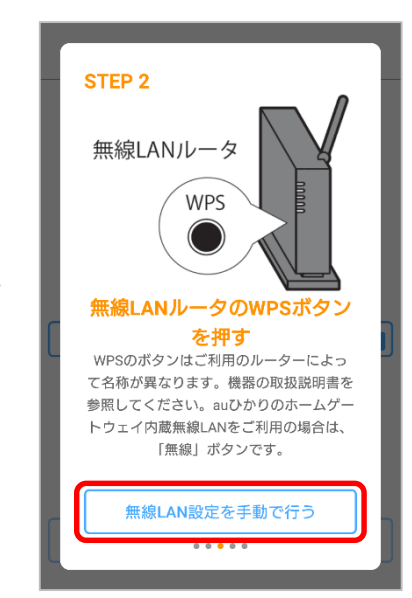

遷移先のページで、手動 設定の手順を確認してく ださい ⑦アプリ画面へ戻り、[次 へ]をタップ  ⑧赤外線リモコン 01 の 底面に記載のQR コード
 を確認し[QRコード撮影
 での簡単入力]をタップ

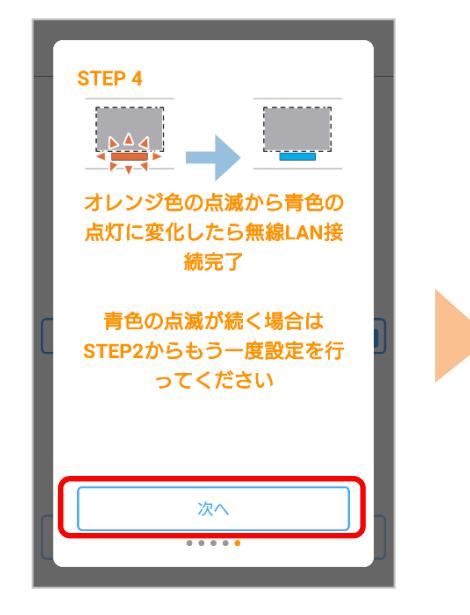

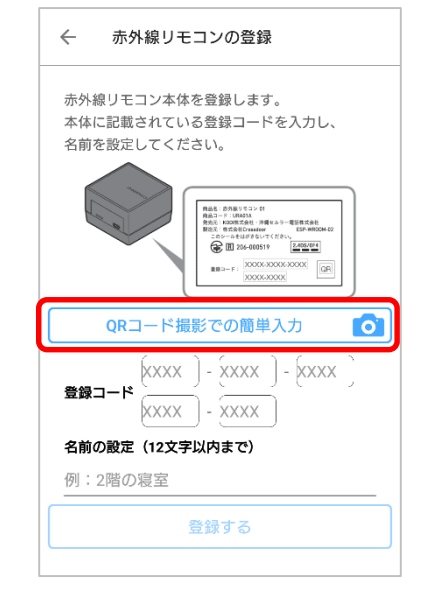

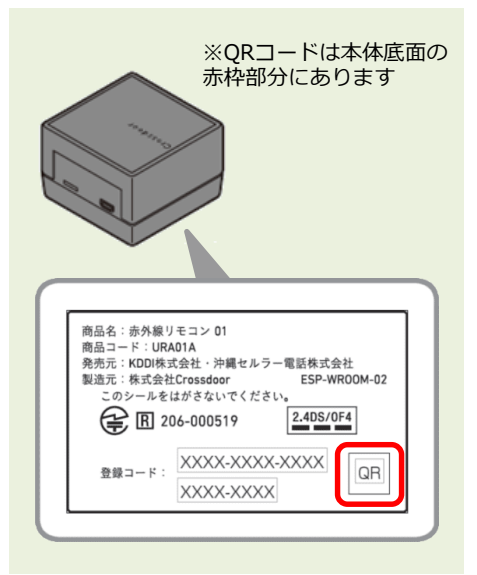

⑨QRコードを撮影

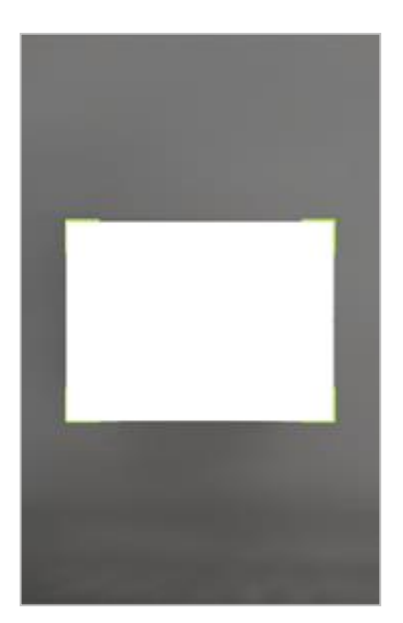

※ QR コードが読み取れない場合は⑧ の画面に戻り、赤外線リモコン 01 底 面に記載の登録コード(20 桁、ハイ フンを除く)を入力してください。

#### ⑩任意の名前を入力し [登録する] をタップ

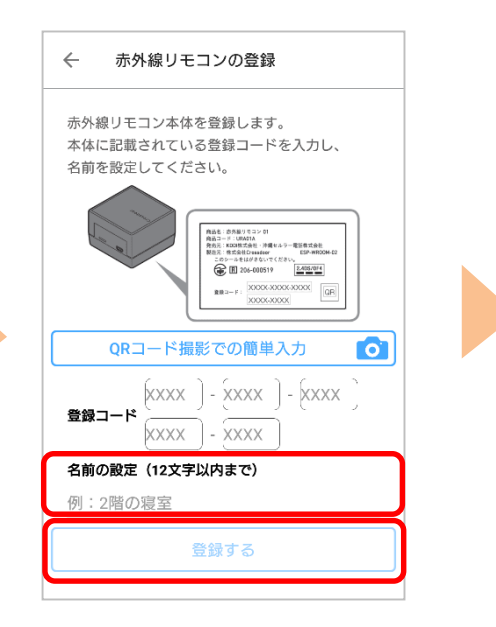

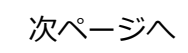

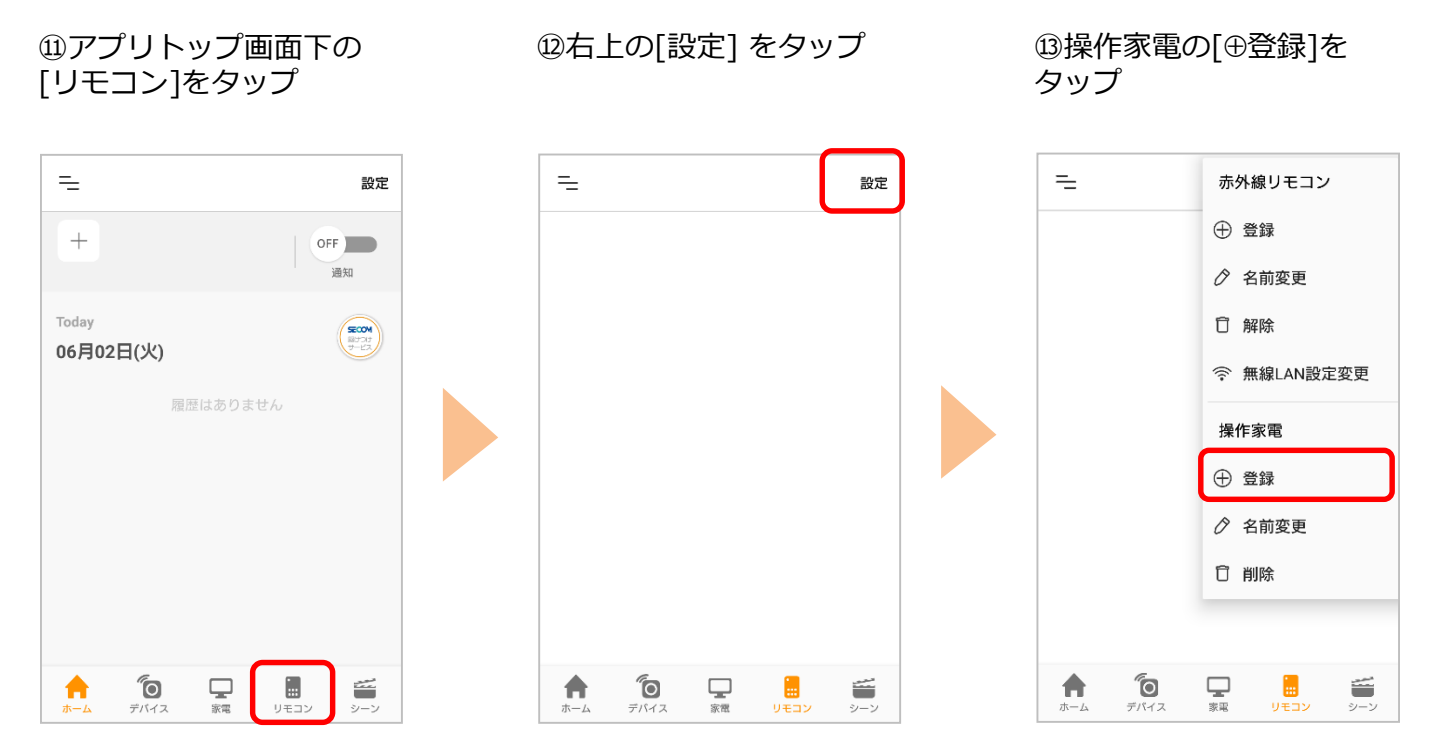

④登録したい家電を選択

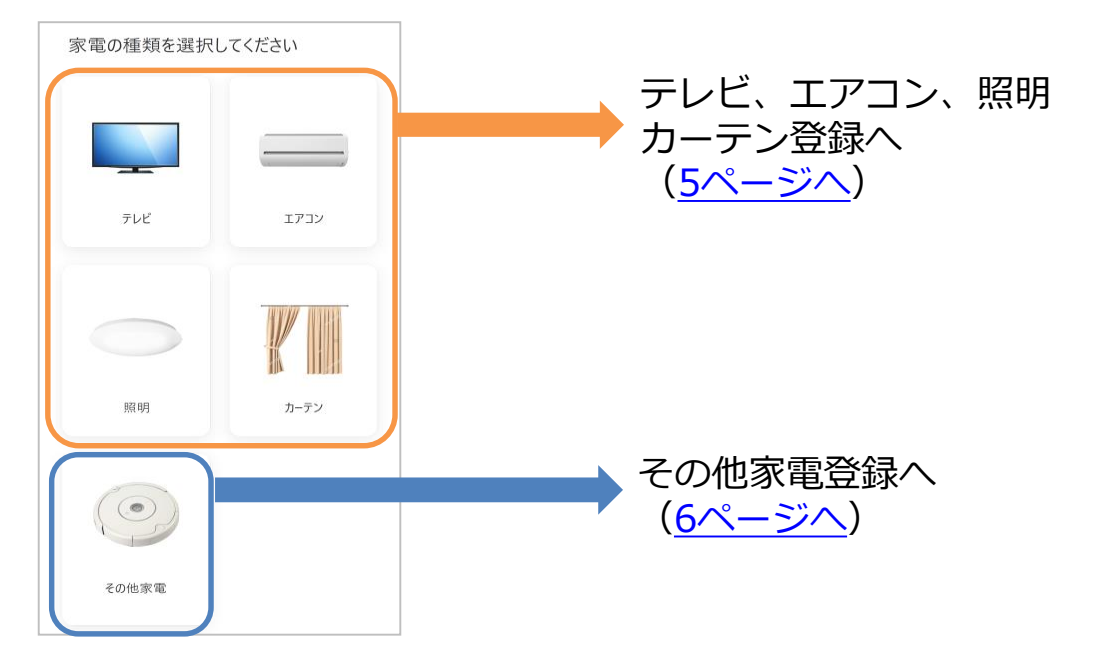

※アプリの画面はデザイン等変更になる場合があります